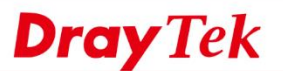

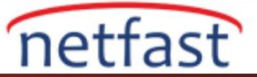

## Vigor Router'ın DHCP Sunucu Seçenekleri

Default olarak, VigorRouter bir DHCP server olacak ve LAN üzerindeki DHCP istemcilerine otomatik olarak bir IP adresi atayacaktır. DHCP paketinde, Router LAN General Setup'da özelleştirilebilen IP adresi dışındaki bilgileri içerebilir. Bu makale yapılandırmayı gösteren Temel DHCP seçenekleri, etkin olmayan istemcilerden DHCP kiralamasının kaldırılması, gelişmiş seçenekler ve ayrıca Router DHCP Geçiş aracı .(DHCP rezervasyonu için lütfen IP'ye MAC Bağlamaya Giriş makalesine bakın).

#### **Temel Seçenekler**

Genel yapılandırmayı DHCP Server Configuration alanındaki LAN >> General Setup >> Details Page'den değiştirebilirsiniz. IP adres havuzu,Subnet Mask (option 1), Router IP (option 3), Lease time (option 51) ve Domain Name Server (option 6) dahil.

| LAN 1 Ethernet TCP / IF | and DHCP Setup | LAN 1 IPv6 Setup                                   |     |
|-------------------------|----------------|----------------------------------------------------|-----|
| Network Configuration   |                | DHCP Server Configuration                          |     |
| For NAT Usage           |                | Enable Server Obisable Server                      |     |
| IP Address              | 192.168.25.1   | Enable Relay Agent                                 |     |
| Subnet Mask             | 255.255.255.0  | Start IP Address 192.168.25.10                     | ]   |
|                         | Disable ▼      | IP Pool Counts 200                                 | 1   |
| RIP Protocol Control    |                | Gateway IP Address 192.168.25.1                    | 1   |
|                         |                | Lease Time 86400                                   | (s) |
|                         |                | Clear DHCP lease for inactive clients periodically |     |
|                         |                | DNS Server IP Address                              |     |
|                         |                | Primary IP Address                                 |     |
|                         |                | Secondary IP Address                               |     |

#### LAN >> General Setup

## Etkin Olmayan İstemcilerden DHCP Kiralamalarını Silme

DrayOS, Router'in IP adresinin tükenmesini önlemek için IP adresini etkin olmayan istemcilerden geri alma seçeneği de sunar. Özellikle müşterinin çok uzun süre kalmayacağı bir network ortamı için faydalıdır. Seçenek etkinleştirildiğinde, IP Pool'da 30'dan az IP adresi varsa, Router aşağıdaki işlemleri gerçekleştirir:

- 1. Her dakika ARP talepleriyle DHCP istemcilerinin aktivitelerini kontrol et.
- 2. İstemci ARP cevaplarına karşılık vermediğinde DHCP kiralamasını temizleyin.

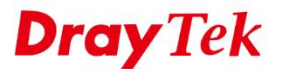

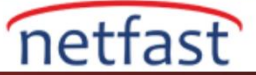

#### LAN >> General Setup

| LAN 1 Ethernet TCP / I                                                                                                    | P and DHCP Setup | LAN 1 IPv6 Setup                                                                                                    |
|----------------------------------------------------------------------------------------------------|------------------|----------------------------------------------------------------------------------------------------|
| Network Configuration         For NAT Usage         IP Address       192.168.1.1         Subnet Mask       255.255.255.0         RIP Protocol Control       Disable ▼ |                  | DHCP Server Configuration <ul> <li>Enable Server</li> <li>Disable Server</li> <li>Enable Relay Agent</li> <li>Start IP Address</li> <li>192.168.1.10</li> <li>IP Pool Counts</li> <li>Gateway IP Address</li> <li>192.168.1.1</li> </ul> |
|                                                                                                    |                  | Lease Time 86400 (s) Clear DHCP lease for inactive clients periodically DNS Server IP Address                                                                                                    |
|                                                                                                    |                  | Primary IP Address Secondary IP Address                                                                                                    |

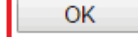

## Gelişmiş DHCP Seçenekleri

Yukarıda listelenmemiş gelişmiş DHCP seçenekleri için, LAN >> General Setup bölümüne gidip "DHCP Server Option " düğmesine tıklayarak yapılandırabilirsiniz. (not: eski firmware versiyonu için, bunun yerine "Advanced" i gösterir.)

### LAN >> General Setup

| Seneral Setup      |        |          |               |              |      |
|--------------------|--------|----------|---------------|--------------|------|
| Index              | Enable | DHCP     | IP Address    |              |      |
| LAN 1              | V      | V        | 192.168.1.1   | Details Page | IPv6 |
| LAN 2              |        | 1        | 192.168.2.1   | Details Page | IPv6 |
| LAN 3              |        |          | 192.168.3.1   | Details Page | IPv6 |
| LAN 4              |        |          | 192.168.4.1   | Details Page | IPv6 |
| LAN 5              |        |          | 192.168.5.1   | Details Page | IPv6 |
| LAN 6              |        | 1        | 192.168.6.1   | Details Page | IPv6 |
| LAN 7              |        |          | 192.168.7.1   | Details Page | IPv6 |
| LAN 8              |        | <b>A</b> | 192.168.8.1   | Details Page | IPv6 |
| DMZ Port           |        |          | 192.168.254.1 | Details Page | IPv6 |
| IP Routed Subnet   |        | ×.       | 192.168.0.1   | Details Page |      |
| DHCP Server Option |        |          |               |              |      |

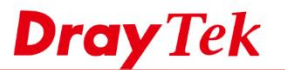

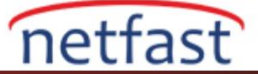

Customized List'e DHCP seçeneği eklemek için:

- Etkinleştirmeyi Denetle.
- DHCP seçeneğini sağlamak istediğiniz LAN Interface'ini seçin.
- **Option Number** girin.
- Seçenek gereksinimlerine göre bir Data Type seçin . (Bazı örnekler için Ek'e bakınız.)
- DHCP için **Data** seçeneğini girin (Not: ASCII karakteri "ve \güvenlik endişeleri nedeniyle izin verilmez. Lütfen HEX 22 ve 5C'yi yerine kullanın.)

• Customized List eklemek için Add'e tıklayın.

| LAN | >> | General | Setup |
|-----|----|---------|-------|
|-----|----|---------|-------|

| DHCP | Server | Customized | Status |
|------|--------|------------|--------|
|------|--------|------------|--------|

| Enable Inte                    | erface                                 | Option                                     | Туре                        | Data          |  |
|--------------------------------|----------------------------------------|--------------------------------------------|-----------------------------|---------------|--|
|                                |                                        |                                            |                             |               |  |
| Enable: 🛛 🕻                    | <b>)</b> .                             |                                            |                             |               |  |
| Interface:                     | All LAN1 LAN2                          | LAN3 LAN4 LAI                              | N5 DMZ IPR                  | outed Subnet  |  |
| Next Server II<br>Option Numbe | P Address/SIAddr :<br>r: 150 <b>C.</b> |                                            |                             |               |  |
| DataType: 🔘                    | ASCII Character (<br>Hexadecimal Digi  | (EX :Option:18, Dat<br>t (EX: Option:18, D | ta:/path)<br>ata:2f70617468 | )             |  |
| d.∘                            | Address List (EX                       | Option:44, Data:1                          | 72.16.2.10,172.1            | ,<br>16.2.20) |  |
| Data: 192.168.                 | 1.15 .                                 |                                            | Dalata                      | Deset         |  |

1. Configuring options 44, 46 or 66 here will overwrite the settings by telnet command "msubnet".

 Configuring option 3 here will overwrite the setting in "LAN >> General Setup" Details Page's "Gateway IP Address" field.

 Configuring option 15 here will overwrite the setting in "WAN >> Internet Access >> Static or Dynamic IP" Detail Page's "Domain Name" field.

|--|

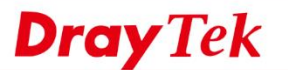

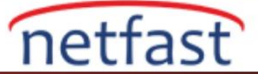

## **DHCP Geçiş Aracı**

Ağınızda zaten bir DHCP sunucunuz varsa, Router'i DHCP Relay Agent olarak etkinleştirebilir ve Router'in DHCP isteğini belirtilen IP adresine iletmesine izin verebilirsiniz. (DHCP Relay Agent ayrıca VPN üzerinden de çalışır.)

LAN >> General Setup

| LAN 2 Ethernet TCP / IP and DHCP Setup                   |                   | LAN 2 IPv6 Setup                                                                       |                  |     |
|----------------------------------------------------------|-------------------|----------------------------------------------------------------------------------------|------------------|-----|
| Network Configuration<br>Enable Disable<br>For NAT Usage | For Routing Usage | DHCP Server Configuration<br>© Enable Server  © Disable Server<br>Ø Enable Relay Agent |                  |     |
| IP Address                                               | 192.168.195.1     | DHCP Server IP Address                                                                 | \$ 192.168.194.9 |     |
| Subnet Mask                                              | 255.255.255.0     | Start IP Address                                                                       | 192.168.195.10   |     |
|                                                          |                   | IP Pool Counts                                                                         | 100              |     |
|                                                          |                   | Gateway IP Address                                                                     | 192.168.195.1    |     |
|                                                          |                   | Lease Time                                                                             | 259200           | (s) |
|                                                          |                   | Clear DHCP lease for periodically.                                                     | inactive clients |     |
|                                                          |                   | DNS Server IP Address<br>Primary IP Address                                            |                  |     |
|                                                          |                   | Secondary IP Address                                                                   | -                |     |

Note: Change IP Address or Subnet Mask in Network Configuration will also change <u>HA</u> LAN2 Virtual IP to the same domain IP.

OK

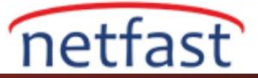

# Ek - DHCP Seçeneklerine Örnekler

| No. | Seçenek Adı                      | Veri Tipi    | Veri                                                                                                    |
|-----|----------------------------------|--------------|----------------------------------------------------------------------------------------------------|
| 18  | Uzantılar Yolu                   | ASCII        | Yol adı, dosya adı ve belirtilen dosyanın uzantısı,<br>örneğin, "/path/2925001.cfg"                                                                                                    |
| 33  | Static Route                     | Address List | "," İle ayrılmış bir IP adresi çifti; burada birincisi<br>hedef IP, ikincisi ise routerin IP'si, örneğin,<br>"172.16.2.196, 172.16.2.1"                                                                                                    |
| 66  | TFTP Server Adı                  | ASCII        | TFTP sunucusunun adı.                                                                                                    |
| 67  | Önyükleme Dosyası Adı            | Hexadecimal  | Dosya adı onaltılık biçimde sunulmuştur.                                                                                                    |
| 119 | Domain Araması                   | Hexadecimal  | Onaltılık sayı ile sunulan etki alanı son ekleri,<br>önündeki uzunluğu belirtir. Örneğin, "draytek.com",<br>"076472617974656b03636f6d" olarak sunulmalıdır;<br>burada 07, 7 karakterin takip ettiği,<br>6472617974656b'nin "draytek", 03, takip edilen 3<br>karakter olduğu ve 636f6d'nin "com" olduğu anlamına<br>gelir. |
| 121 | Sınıfsız Statik Rota<br>Seçeneği | Hexadecimal  | Alt ağ maskesinin genişliği, subnet numarasının<br>önemli bir kısmı ve on altılı değerde sunulan<br>yönlendiricinin IP adresi. Örneğin, "172.16.196.0/24<br>ile 172.16.2.1" üzerinden bir yol "18ac10c4ac100201"<br>olarak sunulmalıdır, burada 18, hex'de "24", ac10c4<br>"172.16.196" ve ac100201 172.16.2.1'dir        |
| 150 | TFTP Sunucu Adresi               | Address List | TFTP sunucusunun IP adresi.                                                                                                    |